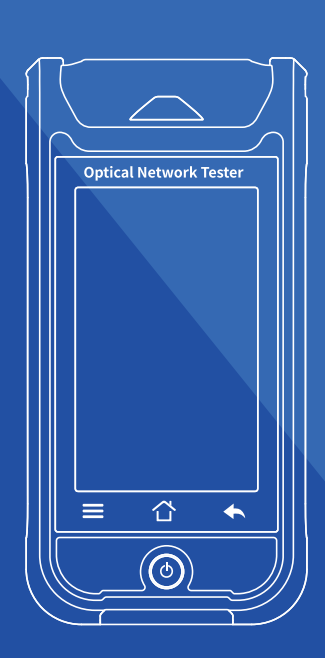

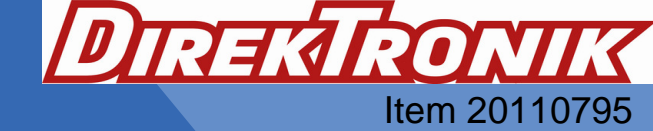

**Optical Network Tester** 

<u>User's Manual</u>

## Warning

When using this instrument, please do not look directly at the optical interface or the end of the optical fiber with your eyes, avoid eye damage! Except for 1625nm/1650nm, all the others are non-on-line test wavelength, it will cause damage to the internal devices of the instrument if it is used forcibly! Any change or modification not explicitly permitted in this manual will deprive you of the right to operate the equipment. To reduce the risk of fire or electric shock, do not expose the equipment to thunderstorm or humid environment. In order to prevent electric shock, do not open the shell, it must be repaired by the qualified performed designated by the manufacturer. personnel designated by the manufacturer.

## Attention

**Battery:** The battery in the machine is a special lithium-ion polymer battery. The charging voltage is 5V, and the charging temperature ranges from  $0^{\circ}C \sim 50^{\circ}C$ . When the ambient temperature is too high, the charging will automatically terminate. The instrument battery should be charged every one month to avoid battery failure due to self-discharge after long time storage. The temperature range of the battery during long-term storage is  $-20^{\circ}C \sim 45^{\circ}C$ . Please use the special AC adapter attached to this instrument and use the external power supply strictly according to the specifications, otherwise the equipment may be damaged.

Fiber End Face Cleaning: Before testing, clean the end face of the tested optical fiber joint with alcohol cotton.

**LCD screen:** The display of this series of instruments is 4.3 inch color LCD. It viewing effect, please keep the LCD clean. The LCD can be cleaned by soft fabric. In order to maintain good

Due to the need of design improvement, the contents are subject to change without notice.

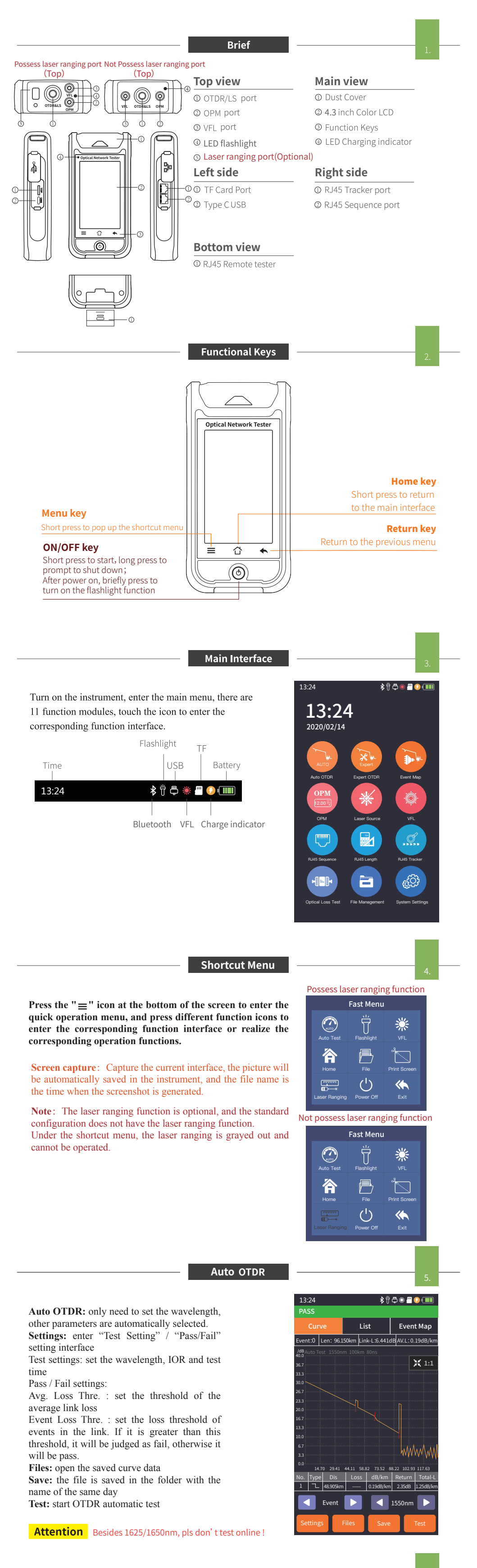

## Auto OTDR List

List: the test results are displayed in the form of a list. Total length: the total length of the link Total-L: the total loss of the link Avg.L: the average loss of the link Total Event: the total number of events, passed numbers, failed numbers

## In the event list:

NO.: the order of the current event

Type: the type of the current event

Dis: the distance of the current event

Loss: the loss value of the current event

Total-L: the total loss from the start to the current event point

Avg.L: the average loss value from the start to the current event

Return: the return loss value of the current event point

| 13.2  |                   |           | ₩₩₩₩₩₩          |               |                |              |  |  |  |  |
|-------|-------------------|-----------|-----------------|---------------|----------------|--------------|--|--|--|--|
| PASS  |                   |           |                 |               |                |              |  |  |  |  |
| Curve |                   |           | Lis             | t             | Event Map      |              |  |  |  |  |
| Aut   | o Test            | 1550n     | 1550nm 8km 80ns |               |                |              |  |  |  |  |
| Total | Length            |           |                 |               |                |              |  |  |  |  |
| To    | Total-L           |           |                 |               |                |              |  |  |  |  |
| Av    | 'g.L              |           |                 |               |                |              |  |  |  |  |
| Total | Total Event       |           |                 | Pass          | Fail           |              |  |  |  |  |
|       |                   | 3         |                 | 3             | 0              |              |  |  |  |  |
| No.   | Туре              | Dis<br>km | Loss<br>dB      | Total-L<br>dB | Avg.L<br>dB/km | Return<br>dB |  |  |  |  |
| 3-1   | Л                 | 50.500    | -0.11           | 0.18          | 34.73          | 8.93         |  |  |  |  |
| 3-2   | L                 | 71.486    | 0.88            | 0.20          |                | 13.94        |  |  |  |  |
| 3-3   | $\leftrightarrow$ | 95.160    |                 | 0.19          | 17.08          | 18.44        |  |  |  |  |
| 3-4   | ≣⊳                | 95.160    | 0.19            |               | 17.08          | 18.44        |  |  |  |  |
| 3-5   | Г                 | 95.160    | 0.19            |               | 17.08          | 18.44        |  |  |  |  |
|       |                   |           |                 |               |                |              |  |  |  |  |
|       |                   |           |                 |               |                |              |  |  |  |  |
| Event |                   |           |                 |               |                |              |  |  |  |  |
| Se    | Setting           |           | 2S              | Save          |                | Test         |  |  |  |  |

## Expert OTDR

Expert OTDR: set parameters such as wavelength, range and pulse width.

FastSetting: quickly set the test parameters of OTDR

Measurement mode: OTDR scanning event mode, AutoTest/RealTest/Avg.Test

Wavelength: select the test wavelength of OTDR Test range: usually choose about 2 times of the length of the optical fiber to be tested

Test pulse width: 3ns ~ 20000ns optional, different range, the optional pulse width is different

# There are five types of events:

| Reflective event ——— | ட            |
|----------------------|--------------|
| Non-reflective event | ~_           |
| Rising event         |              |
| Fiber splitter       | ∌            |
| Fiber end            | $\leftarrow$ |

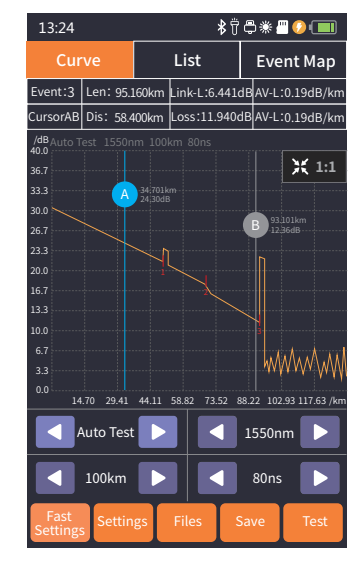

**OTDR Setting** 

Test Setting: Avg.Time, Wave and Refractice Index are the same as those in Auto OTDR.

Refractive Indexx: provided by optical cable or fiber manufacturer.It is the key parameter for calculating the distance, and can not be set arbitrarily.

Unit:select the required unit, there are 3 options for mi/km/kft. Real Time Test Analyse: Open/Cancel the real Time Test Analyse function at the end of real-time test

Event Loss Threshold: set the loss threshold of connection point, fusion point in the link that can be tested, between 0.2dB ~ 30dB, and the default value is 0.2dB. Loss value larger than the setting value will be listed in the event list, or it will be ignored.

Reflectance Threshold: set the return loss threshold of the link reflection events that can be tested, ranging from 10dB to 60dB, the default value is 40dB.

End Loss Threshold: set the loss threshold after link that can be tested, ranging from 1dB to 30dB, the default value is 10dB.

Auto Save: Open/Cancel the Auto Save file function at the end of real-time test.

OK: save the set parameters

Default: restore factory settings

| 13:24                                | \$ ₸ ़ * = 0 • • • • |  |  |  |  |
|--------------------------------------|----------------------|--|--|--|--|
| Test Setting                         | Pass/Fail            |  |  |  |  |
| Avg.Time                             | 5s 📎                 |  |  |  |  |
| Wave                                 | 1550nm >>            |  |  |  |  |
| Refractive Index (1550nm) 1.468000 ≫ |                      |  |  |  |  |
| Unit                                 | km »                 |  |  |  |  |
| Real Time Test Analyse Open »        |                      |  |  |  |  |
| Event Loss Threshold 0.20dB >>       |                      |  |  |  |  |
| Reflectance Threshold 40.00dB >>     |                      |  |  |  |  |
| End Loss Threshold 10.00dB》          |                      |  |  |  |  |
| Auto Save Open 📎                     |                      |  |  |  |  |
| OK Default Cancle Test               |                      |  |  |  |  |

## **OTDR-File Save**

Press the **[Save]** key to save file after the test is complete, pop up the keyboard, enter the name of the file, and press Enter to save the file. If the automatic save (otdr) function is turned on "System Settings", it will be saved automatically after the test is complete without manual operation.

#### Auto-save function

Enter the system settings, open the auto-saving function, the instrument will automatically save the test files after the average or auto-test.

| 13:24                          |           |   |        |                                   | ᡭ┆ᠿ <b>╫᠋()</b> |     |      |        |           |          |              |  |
|--------------------------------|-----------|---|--------|-----------------------------------|-----------------|-----|------|--------|-----------|----------|--------------|--|
| Curve                          |           |   |        |                                   | List            |     |      |        | Event Map |          |              |  |
| Event:3 Len: 95.1              |           |   | .160k  | 60km Link-L:6.441dB AV-L:0.19dB/  |                 |     |      | 9dB/km |           |          |              |  |
| CursorAB Dis: 58.4             |           |   | .400ki | 00km Loss:11.940dB AV-L:0.19dB/km |                 |     |      |        |           |          |              |  |
| /dBAuto Test 1550nm 100km 80ns |           |   |        |                                   |                 |     |      |        |           |          |              |  |
| 36.7 💥 1:1                     |           |   |        |                                   |                 | 1:1 |      |        |           |          |              |  |
| 33.3                           |           |   |        |                                   |                 |     |      |        |           |          |              |  |
| 30.0                           |           | _ |        |                                   |                 |     |      |        | В         | 93.101kr |              |  |
| 26.7<br>23.3                   |           |   |        |                                   |                 |     |      |        |           |          |              |  |
|                                |           |   |        |                                   |                 |     |      |        |           |          |              |  |
| Sav                            | Save file |   |        |                                   |                 |     |      |        |           |          |              |  |
|                                |           |   |        |                                   |                 |     |      |        |           |          |              |  |
| 1                              |           | 2 | 3      | 4                                 | 5               | e   | 6    | 7      | 8         | 9        | 0            |  |
| Q                              | V         | ٧ | Е      | R                                 | т               | 5   | (    | U      | Ι         | 0        | Ρ            |  |
| •                              | ,         | 4 | s      | D                                 | F               | 0   | 3    | н      | J         | к        | L            |  |
| z                              | ];        | × | С      | V                                 | в               | Ν   | 1    | м      | Cle       | ear      | $\bigotimes$ |  |
| -                              | Ι         | < | ,      |                                   | Space           |     | Save |        | Exit      |          |              |  |

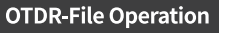

**OTDR-File Operation** Press **[Files]** to enter the file list.

Head: back to the first page Delete: delete the current file or folder Rename: change the name of the current file or folder Open: open the selected file or folder

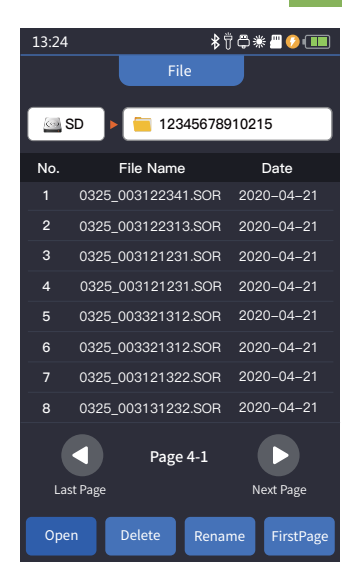

## iLOM(Event Map)

ОРМ

13:24

Event Ma

#4:95.160km

95.160km

#3:50.566km

50.566km

The function can be operated automatically by one key, and the information of the length of the link, the type of event point and the position of breakpoint can be displayed in a graphical form. The result is clear and easy to understand.

 Image: Constraint of the starting point

 Image: Constraint of the starting point of the link added leading optical fiber in the front

 Image: Constraint of the link added leading optical fiber in the front

 Image: Constraint of the link added leading optical fiber in the front

 Image: Constraint of the link added leading optical fiber at both ends

 Image: Connector, such FC/SC/LC connectors

 Image: Connector, such FC/SC/LC connectors

 Image: Connector policial fiber macro bending

 Image: Connector policial splitter

 Image: Connector policial fiber

 Image: Connector policial splitter

 Image: Connector policial fiber

 Image: Connector policial splitter

 Image: Connector policial fiber

 Image: Connector policial fiber

 Image: Connector policial splitter

 Image: Connector policial fiber

 Image: Connector policial fiber

 Image: Connector policial fiber

 Image: Connector policial splitter

 Image: Connector policial fiber

 Image: Connector policial fiber

 Image: Connector policial fiber

 Image: Connector policial fiber

 Image: Connector policial fiber

 Image: Connector policial fiber

 Image: Connector policial fiber

# Attention Besides 1625/1650nm, pls don't test online !

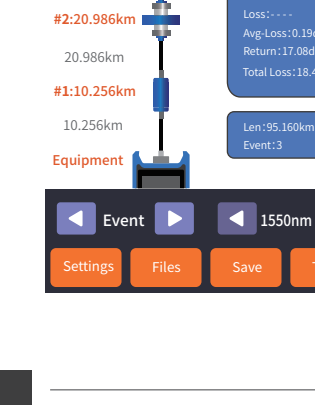

None Event

The function is used to test the power of optical signal and insertion loss of various devices and optoelectronic components. It can identify and measure the frequency of 270/330/1000/2000Hz optical signal.

Wave: switch the working wavelength Reference: set current power as reference power CAL: enter the user calibration mode and calibrate with the standard light source

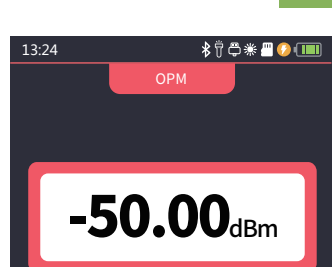

9

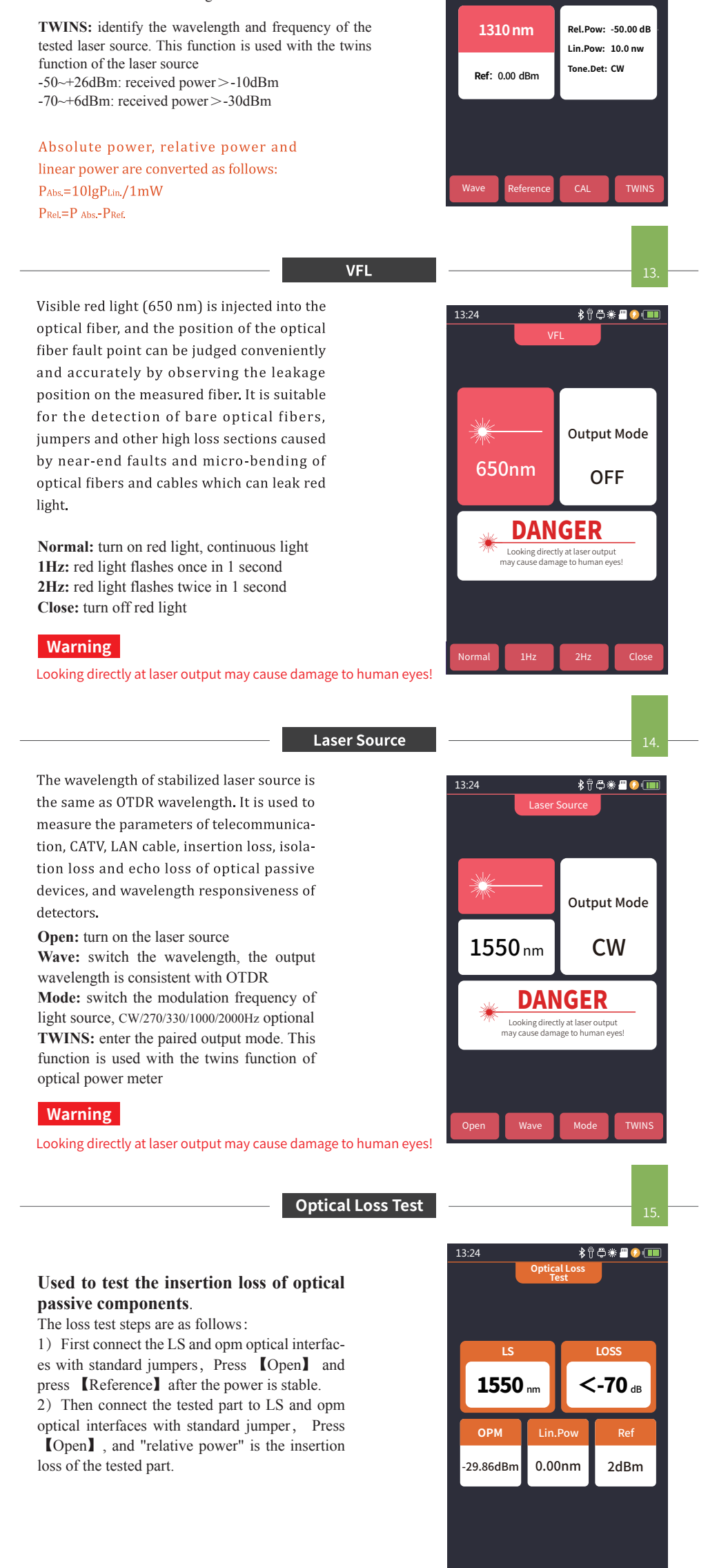

pen Wave Reference Ref

## **Rj45** Tracker

Used for Rj45 tracker. After the line-finding function is activated, the cable being searched is touched by the distal end of the line-searching, and the sound of continuous "ticking and ticking" heard.

The equipment can withstand voltage and prevent burning, and can be directly charged for line finding. Ethernet switch, router and other weak current equipment with DC voltage less than 60V.

Start: open the RJ45 cable tracking function Analog Mode/Digital Mode: different route tracking methods Standard : Digital cable tracker

## Attention

The cable tracker port is designated as the upper interface displayed in yellow. Incorrect connection will cause damage!

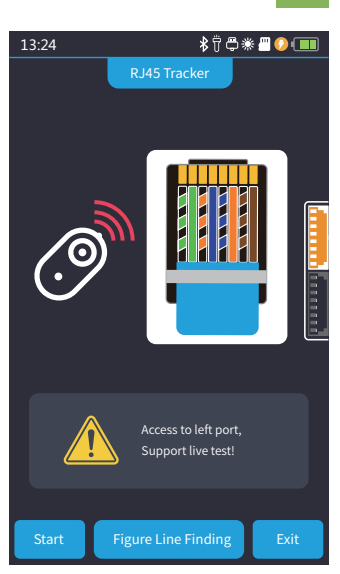

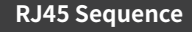

RJ45 line sequence measurement. Measure the sequence of 8-core wires inside the network cable. Please connect to the remote module when measuring.

Standard: select different network cable standards Test: start cable sequence test Exit: exit the cable sequence test and return to

the main interface

## Warning

Please do not test online!

## Attention

The cable sequence port is designated as the lower interface displayed in yellow. Incorrect connection will cause damage!

# RJ45 Length

# RJ45 Length test:Test the length of the network cable.

**Standard:** select different cable standards **Unit:** switch different units **CAL:** adjust the test result according to the actual length, and display length = last test result × correction **Test:** start cable length test

#### Warning

Please do not test online!

#### Attention

The cable length port is designated as the lower interface displayed in yellow. Incorrect connection will cause damage!

Laser Ranging(Optional)

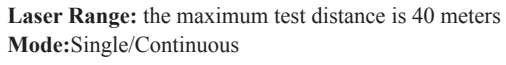

Reference plane: select a different reference plane

|| — Starting from the bottom of the instrument, the test length includes the length of the instrument;

 $\stackrel{\text{*}\uparrow}{=}$  — Starting from the laser emission port of the instrument, the test length does not include the length of the instrument;

TT 10 10 10 10 10 10

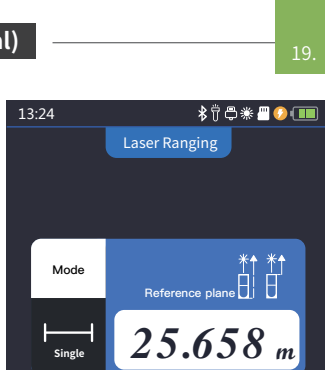

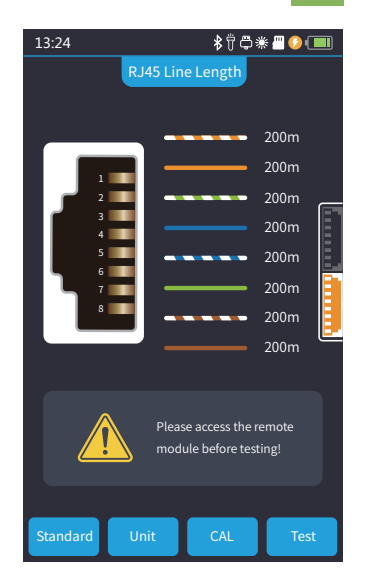

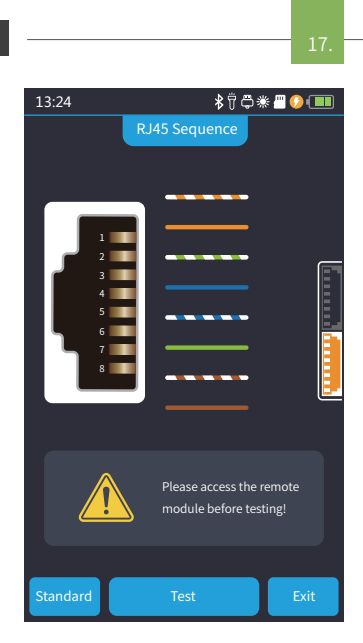

**Unit:** switch units, with m and ft options **Test:** start length test

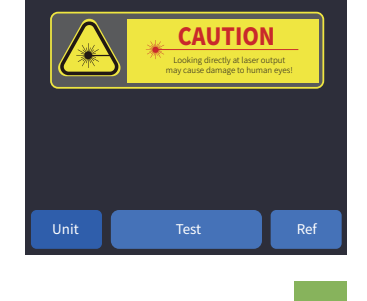

#### System

Faults and Solutions

**Brightness:** slide the progress bar to adjust the backlight brightness

**Energy conservation:** slide the progress bar to set automatic screen power off without operation for 1-10 minutes

Auto OFF:slide the progress bar to set the automatic shutdown time without operation

Date & Time: set the instrument date and time

Sound: turn the touch tone on or off

Flashlight: turn the flashlight on or off

**USB connection:** connect to the computer after opening and transfer data

Bluetooth: turn Bluetooth on or off

**Language:** displays the native language type

Auto Save: automatically save the curve file after opening Restore factory settings: restore default parameter values Upgrade: software upgrade

Version information: view local information and alarm records

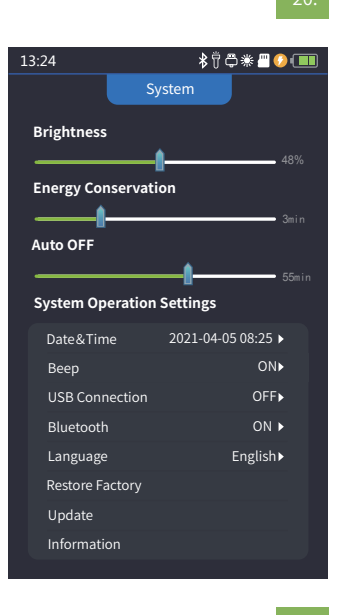

The description in the right table is for reference only. Please refer to the new instruction for detailed usage. In the process of using the instrument, if you have any questions, you can contact the instrument supplier.

| Fault description                                                                                               | Cause of failure                             | Solutions                                                                                                    |  |  |  |  |
|----------------------------------------------------------------------------------------------------|----------------------------------------------|----------------------------------------------------------------------------------------------------|--|--|--|--|
| OTDR cannot start normally.                                                                                     | The battery is dead.                         | Charge the battery and observe the charging<br>indicator. If the red light is displayed, continue<br>charging. Otherwise, contact the supplier. |  |  |  |  |
| OTDB connet be charged normally                                                                                 | Charging conditions are not met.             | Charge the instrument at 0°C~ 50°C.                                                                                                    |  |  |  |  |
| OT DR Califiot be charged formally.                                                                             | Battery or internal circuit problem.         | Contact the supplier to replace the battery.                                                                                                    |  |  |  |  |
|                                                                                                    | OTDR parameters are not set correctly.       | Reset the correct test parameters.                                                                                                    |  |  |  |  |
| N                                                                                                    | Fiber output end face is polluted.           | Clean OTDR output end face.                                                                                                    |  |  |  |  |
| Normal curve cannot be measured.                                                                                | Output connector of OTDR is damaged.         | Replace OTDR output connector.                                                                                                    |  |  |  |  |
|                                                                                                    | Optical output connector mismatch.           | Replace the matched connector.                                                                                                    |  |  |  |  |
| The noise of test curve is big and the                                                                          | The connector is not connected properly.     | Re connect the appropriate output interface.                                                                                                    |  |  |  |  |
| waveform is not smooth.                                                                                         | The pulse width setting is too small.        | Increase the test pulse width.                                                                                                    |  |  |  |  |
| Saturation (flat top) appeared in the<br>front of the test curve.                                               | The pulse width is too large.                | Decrease test pulse width parameter.                                                                                                    |  |  |  |  |
| The reflection peak at the beginning                                                                            | Fiber output end face is polluted.           | Clean OTDR output end face.                                                                                                    |  |  |  |  |
| of the test curve decreased slowly.                                                                             | Output connector of OTDR is damaged          | Replace OTDR output connector.                                                                                                    |  |  |  |  |
| There is a tailing phenomenon.                                                                                  | Optical output connector mismatch.           | Replace the matched connector.                                                                                                    |  |  |  |  |
| The reflection peak at the end of the                                                                           | The setting for test range is too small.     | Increase test range value.                                                                                                    |  |  |  |  |
| fiber cannot be measured.                                                                                       | The setting for pulse width is too small.    | Increase test pulse width parameter.                                                                                                    |  |  |  |  |
| malaa aa 100 ay 10 ay 10 ay 10 ay 10 ay 10 ay 10 ay 10 ay 10 ay 10 ay 10 ay 10 ay 10 ay 10 ay 10 ay 10 ay 10 ay | Test curve with poor quality.                | Increase test pulse width parameter, increase the                                                                                               |  |  |  |  |
| Faise positive in curve analysis.                                                                               | Event threshold setting is too small.        | event threshold value.                                                                                                    |  |  |  |  |
| The tested fiber length is not                                                                                  | OTDR parameters are not set correctly.       | Reset the appropriate parameters.                                                                                                    |  |  |  |  |
| accurate.                                                                                                    | The refractive index is not set accurately.  | Reset fiber index.                                                                                                    |  |  |  |  |
| The average loss value of optical fiber                                                                         | The test curve front end with too long tail. | Clean OTDR output end face.                                                                                                    |  |  |  |  |
| is not accurate.                                                                                                | Improper setting of cursor position.         | Reset cursor point position.                                                                                                    |  |  |  |  |

Maintenance

າງ

## **Cleaning of connectors**

The optical output interface of this series OTDR is a replaceable universal interface, and the end face must be kept clean during use. When the instrument fails to test the normal curve or the test result is not accurate, first consider cleaning the connector.

When cleaning, be sure to turn off OTDR and visible red light fault location function. Screw off the output port and wipe the connection end face with a special dust-free paper towel or cotton swab wetted with alcohol.

At the same time, please cover the dust cap after using the instrument, and keep the dust-proof clean at the same time.

#### Instrument screen cleaning

The display of this series of optical time domain reflectors is 4.3 inch TFT full view color LCD with capacitive touch screen. When using, do not click on the LCD with sharp objects, or the LCD screen may be damaged. When cleaning, clean the LCD screen with soft paper. Do not wipe the LCD screen with organic solvent, otherwise it may damage the LCD screen.

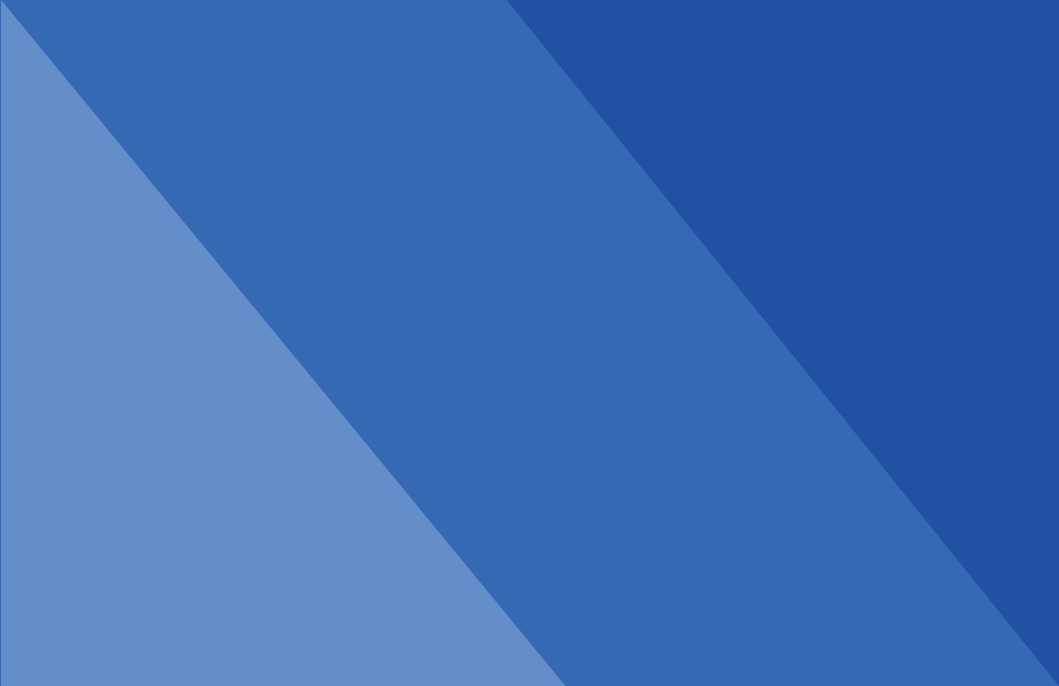